## Instalar una nueva fuente en su computadora

La fuente de nuestra empresa para todas las presentaciones y documentos es Roboto.

- 1. Descargue las fuentes desde el VPS Resource Hub en 'Logos, Imágenes, Iconos'. Hay tres fuentes disponibles: Roboto Black, Roboto Light y Roboto (Regular).
- 2. Las tres fuentes se descargarán como un archivo zip. Abra el archivo (no es necesario descomprimir) y haga doble clic en una de las fuentes.

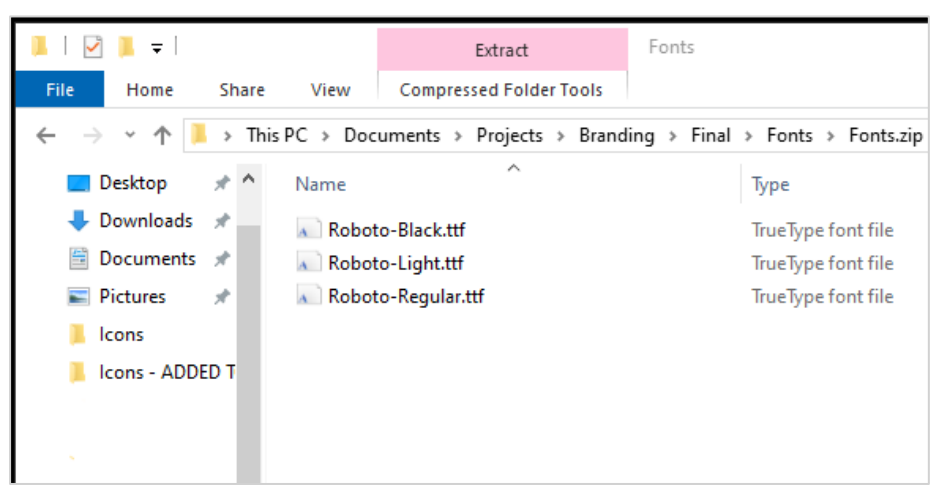

3. Aparecerá una ventana de fuente con una muestra de la fuente en varios tamaños. En la esquina superior izquierda, haga clic en 'Instalar'.

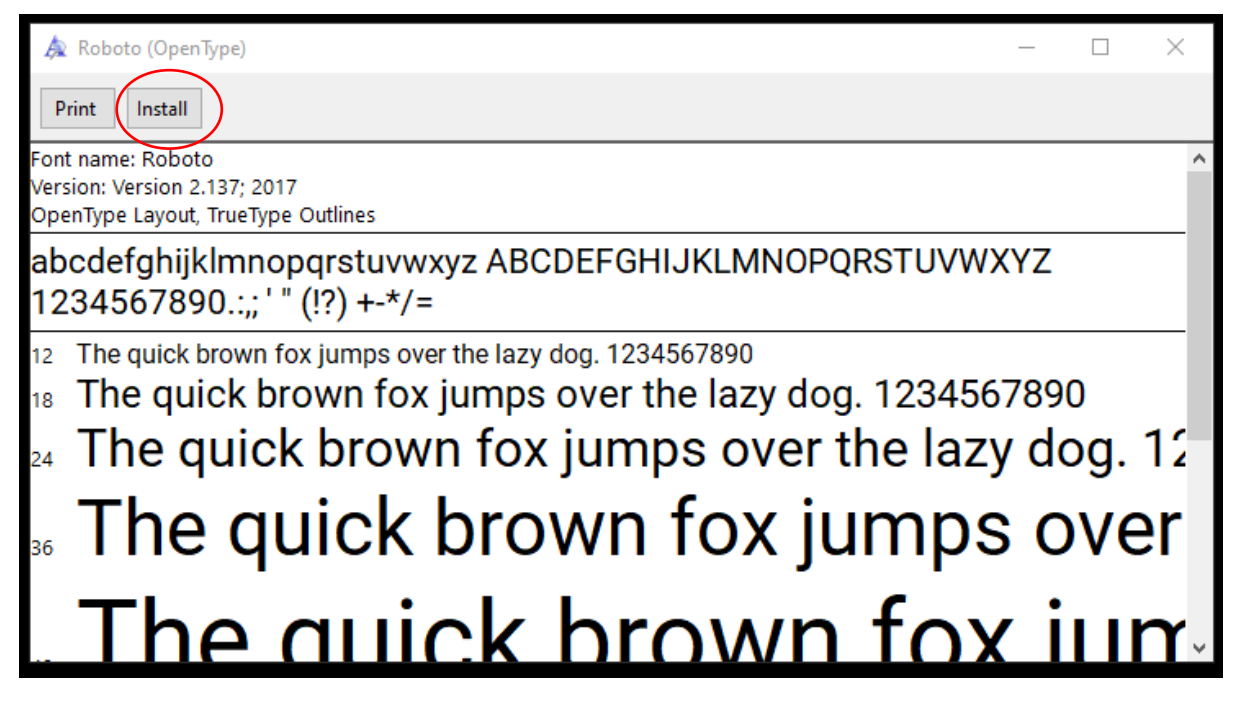

4. Aparecerá una ventana que muestra el progreso mientras se instala la fuente.

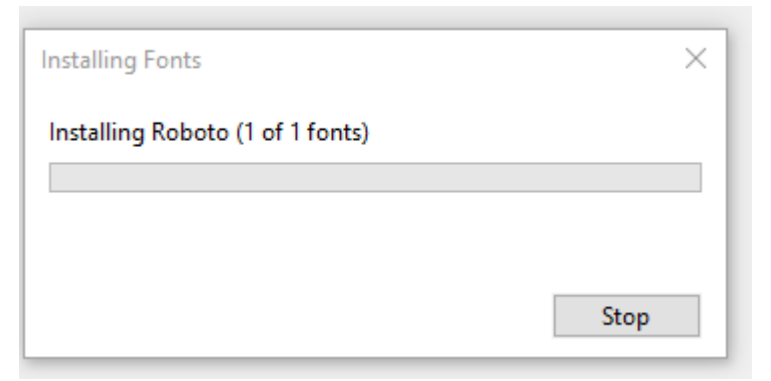

5. El botón 'Instalar' en la ventana de la fuente se mostrará atenuado una vez que la instalación haya finalizado. La ventana de la fuente se puede cerrar ahora y la fuente estará disponible para su uso de inmediato.

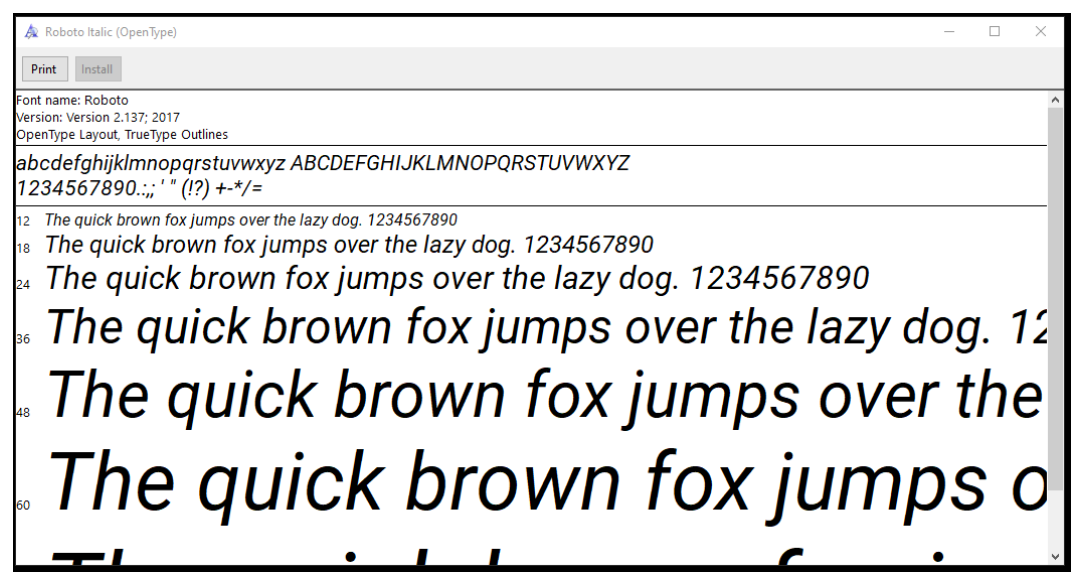

- 6. Repita los pasos 2 a 5 para instalar las tres fuentes. El archivo zip se puede eliminar de las descargas.
- 7. Los tres estilos de fuente estarán disponibles en sus listas de fuentes.

| D          | raw | Design      | Layout   | Reference  | s Mailing | js I |
|------------|-----|-------------|----------|------------|-----------|------|
|            | Rob | oto         | ~[10     | ~ A^ A     | Aa 🗸 🖌    | ∆_~  |
|            | П   | heme Fonts  | i        |            |           |      |
| ۲ <u>۶</u> |     | Aptos Dis   | play     | (Headings) |           |      |
|            |     | Aptos       |          |            | (Body)    |      |
|            | R   | ecently Use | ed Fonts |            |           |      |
|            |     | Roboto      | Black    |            |           |      |
|            |     | Roboto      |          |            |           |      |
|            |     | Roboto      | Light    |            |           |      |
|            | A   | ll Fonts    |          |            |           |      |